Robostar Robot Controller Manual

# <sup>로보스타</sup> 로봇 RCS 시리즈 옵션 C-NET

┃ ☑ 옵션 모듈 - C-NET

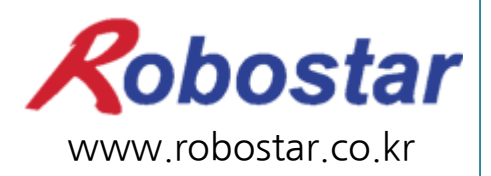

(주) 로보스타

Robostar Robot Controller Manual

# ROBOSTAR ROBOT RCS Series Option C-NET

Option ModuleC-NET

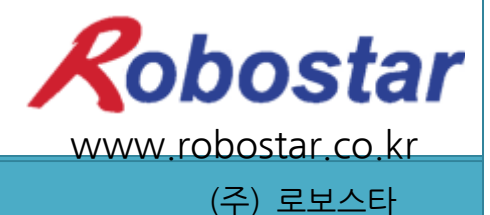

사양은 예고 없이 변경 될 수 있습니다.

이 사용 설명서의 저작권은 주식회사 로보스타에 있습니다. 어떠한 부분도 로보스타의 허락 없이 다른 형식이나 수단으로 사용할 수 없습니다.

Copyright © ROBOSTAR Co,. Ltd 2016

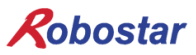

## 제품 보증에 관하여

 (₹) 로보스타의 제품은 엄격한 품질 관리로 제조되고 있으며, 로보스타의 전 제품의 보증 기 간은 제조일로부터 1년간입니다. 이 기간 내에 로보스타 측의 과실로 인한 기계의 고장 또 는 정상적인 사용 중의 설계 및 제조상의 문제로 발생되는 고장에 한해서만, 무상으로 서비 스를 합니다.

다음과 같은 경우에는 무상 서비스가 불가능합니다.

- (1) 보증 기간이 만료된 이후
- (2) 귀사 또는 제 3 자의 지시에 따른 부적당한 수리, 개조, 이동, 기타 취급 부주의로 인한 고장
- (3) 부품 및 그리스 등 당사의 지정 품 이외의 것의 사용으로 인한 고장
- (4) 화재, 재해, 지진, 풍수해 기타 천재지변에 의한 사고로 발생되는 고장
- (5) 분료 및 침수 등 당사의 제품 사양 외의 환경에서 사용함으로 인한 고장
- (6) 소모 부품의 소모로 인한 고장
- (7) 사용설명서 및 취급 설명서에 기재된 보수 점검 작업 내용대로 실시하지 않음으로 인해 발생되는 고장
- (8) 로봇 수리에 드는 비용 이외의 손해

#### ㈜ 로보스타 주소 및 연락처 ● 본사 및 공장 • 서비스요청 및 제품문의 경기도 안산시 상록구 수인로 700 - 영업문의 700, Suin-ro, Sangnok-gu, Ansan-si, TEL. 031-400-3600 Gyeonggi-do, Republic of South Korea FAX. 031-419-4249 (426-220) - 고객문의 TEL. 1588-4428 • 수원 공장 경기도 수원시 권선구 산업로 155번길 37 37, Saneop-ro 155beon-gil, Gwonseon-gu, Suwon-si, Gyeonggi-do, Korea (441-813) www.robostar.co.kr

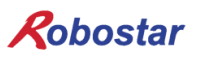

## 사용 설명서의 구성

본 제품에 관한 사용 설명서는 다음과 같이 구성되어 있습니다. 본 제품을 처음 사용하는 경 우 모든 설명서를 충분히 숙지하신 후 사용하시기 바랍니다.

#### C-net

C-net을 사용하여 RCS 시리즈 제어기의 접속 방법 및 사용법에 대하여 설명합니다.

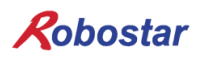

목차

#### 개 요 2-1

| 1.1 | 시스템 구성                      | 2-1 |
|-----|-----------------------------|-----|
| 제2장 | 기능                          |     |
| 2.1 | RS-232통신에 대하여               |     |
| 2.2 | D-SUB 9PIN 커넥터              |     |
| 제3장 | 설치 및 동작 설정                  |     |
| 3.1 | HARDWARE 설치 방법              |     |
| 3.2 | CABLE 연결 방법                 |     |
| 3.3 | CONTROLLER 설정               |     |
| 3.3 | .1 RS-232C 통신 설정            |     |
| 컴퓨터 | 러와 RS-232C 통신을 위한 규격        |     |
| 제4장 | TOUCH PANEL에서의 C-NET 설정 예   | 4-1 |
| 4.1 | EASYBUILDER8000 프로그램 실행     |     |
| 4.2 | 새로 만들기                      |     |
| 4.3 | System Parameter 설정         |     |
| 제5장 | MEMORY MAPPING              |     |
| 5.1 | RCS CONTROLLER DATA MAPPING |     |
| 5.2 | Updata Flag, Complete Flag  |     |

#### 개요

#### 1.1 시스템 구성

RCS 컨트롤러는 C-net 프로토콜을 사용하여 PC 또는 PLC 같은 시스템과 통신을 수행할 수 있습니다. RCS 컨트롤러 Main Board의 Serial Port(CN3)을 이용하여 C-net 프로토콜 통신이 가능합니다.

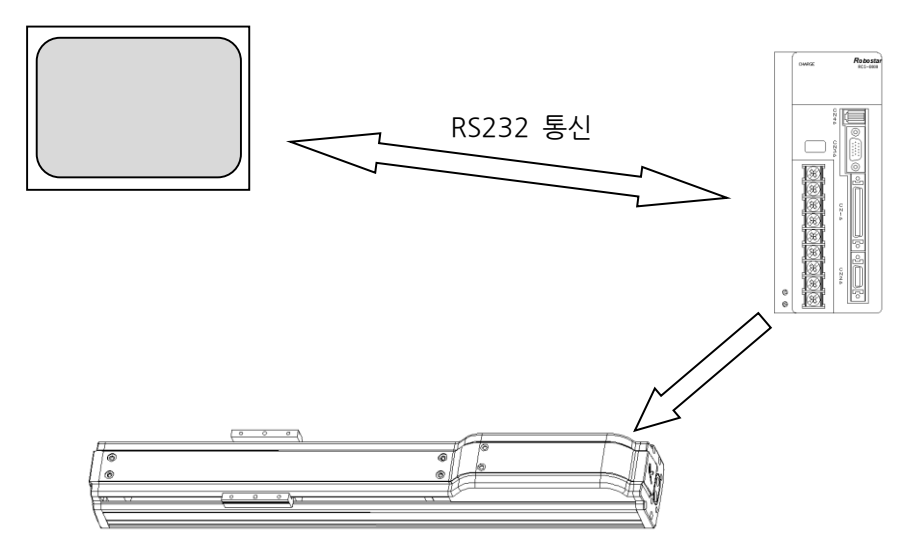

그림 1.1 시스템 구성도

그림 1.1 C-net 시스템 구성도

※ RCS 제어기는 "Master-K", "GLOFA" 모델의 C-net 프로토콜을 지원합니다.

개요

## 제2장 기능

#### 2.1 RS-232통신에 대하여

RS232C 통신 거리는 일반적으로 15m 이지만, 통신 속도가 높을수록 거리가 짧아 집니다.

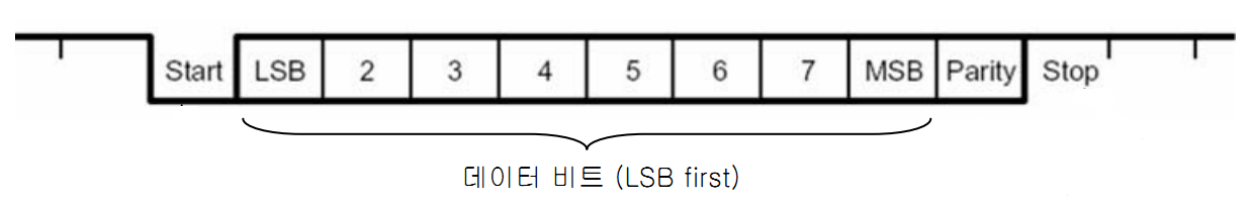

그림 2.1 비동기 통신 Format

- Start 비트 : 통신 Format 시작을 나타냄
- DATA 비트 : 5/6/7/8 비트 크기로 설정이 가능하며, LSB first 로 통신 데이터 값을 나타냄
- Parity 비트 : No/Even/Odd 로 설정이 가능하고, 노이즈로 1 비트가 변경되었을 때 검출이 가능
- Stop 비트: 1/1.5/2 크기로 설정이 가능하고, 데이터의 끝을 나타냄
- 2.2 **D-SUB 9Pin 커넥터**

DSR

RTS

CTS

RI

(8)

(9

4

DCD

RXD

TXD

DTR

GND

|                                |     | 설명                                            |
|--------------------------------|-----|-----------------------------------------------|
|                                | TXD | Transmit Data, 통신 데이터 출력 신호                   |
|                                | RXD | Receive Data, 통신 데이터 입력 신호                    |
|                                | RTS | Ready To Send 모뎀 통신 등에 사용하며 통신 준비 상태를 표시하며,   |
|                                |     | 범용 출력 포트로 사용 가능                               |
|                                | CTC | Clear To Send 모뎀 통신 등에 사용하며 통신 준비 상태를 표시하며,   |
|                                | CIS | 범용 입력 포트로 사용가능                                |
|                                | DTR | Data Terminal Ready 모뎀 통신 준비 신호로, 출력 포트로 사용가능 |
|                                | DSR | Data Set Ready 모뎀 통신 준비 신호로 입력 포트로 사용 가능      |
| DCD Data Carrier Detect, 입력 포트 |     |                                               |
|                                | RI  | Ring Indicator 입력 포트                          |
|                                | GND | 그라운드                                          |

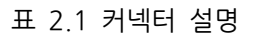

㈜ 로보스타

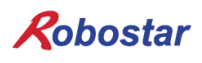

### 제3장 설치 및 동작 설정

#### 3.1 Hardware 설치 방법

다음과 같은 과정을 거쳐 제어기의 프로토콜을 사용할 수 있습니다.

1) 제어기 Main Board 통신포트(HOST PORT)에 Serial 케이블을 연결합니다.

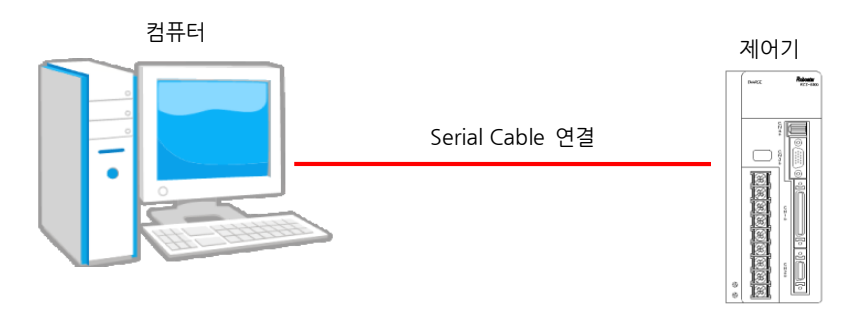

#### 그림 3.1 Serial 케이블 연결방법

#### 3.2 Cable 연결 방법

통신은 COM1 또는 COM2를 이용하여 연결을 할 수 있습니다. 케이블 연결 방법으로 "그림 3.2 케이블 결선도"를 참조하시기 바랍니다.

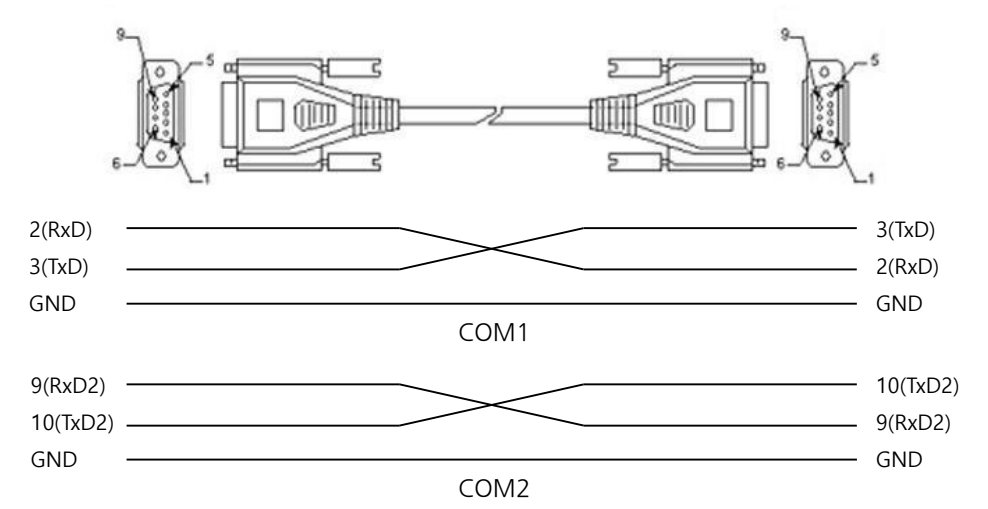

그림 3.2 케이블 결선도

| 핀 번호 이름 |                     | 내용                | 기능 설명          |  |  |  |
|---------|---------------------|-------------------|----------------|--|--|--|
| 2       | RxD                 | Received Data     | COM1 수신 데이터 신호 |  |  |  |
| 3       | TxD                 | Transmitted Data  | COM1 송신 데이터 신호 |  |  |  |
| 9       | RxD2                | Received Data2    | COM2 수신 데이터 신호 |  |  |  |
| 10      | TxD2                | Transmitted Data2 | COM2 송신 데이터 신호 |  |  |  |
| 5 GND   |                     | Ground 그라운드       |                |  |  |  |
|         | 파고 1 게이기초 겨서파 버흥 서머 |                   |                |  |  |  |

표3.1 제어기측 결선핀 번호 설명

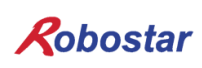

#### 3.3 Controller 설정

RCS 시리즈 컨트롤러에서 C-net 프로토콜을 사용하기 위해서는 RS-232C 통신속도 설정을 하셔야 합니다. DATA\_MODE는 따로 설정하지 않습니다.

3.3.1 RS-232C 통신 속도설정

1. 설정순서

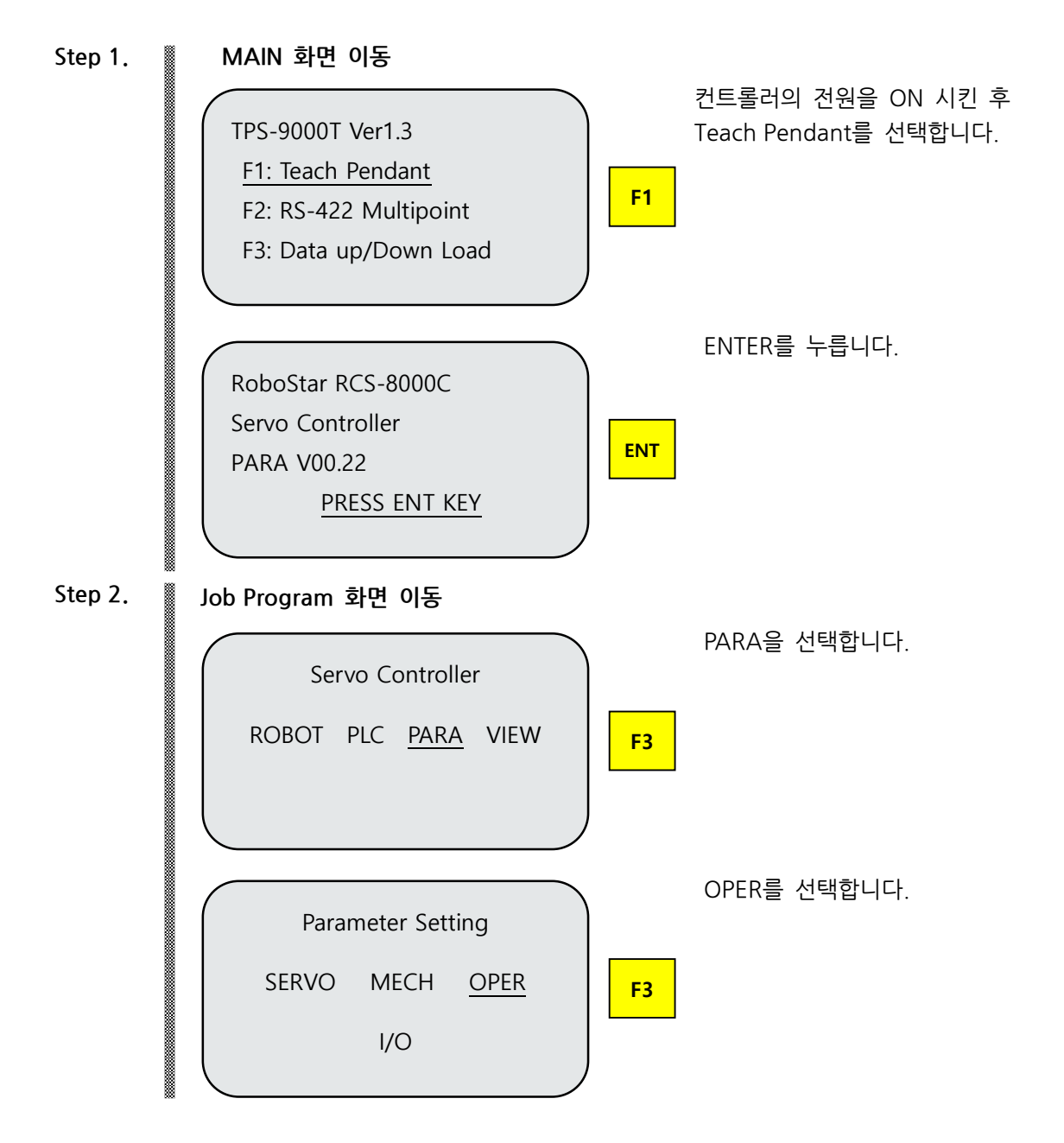

SET를 선택합니다. OPER. Parameter MODE JOG DFT SET F4 COM를 선택합니다. SET Parameter ETC IP COM F1 Step 3. 통신속도 변경 사용할 포트를 선택합니다. BITRATE1 : COM1 COM Parameter BITRATE2 : COM2 BITRATE1\*0 F1 설정 값 BITRATE2 1 0:9600bps, 1:19200bps, COM1 9,600 Speed 2:38400bps, 3:115200bps

#### 컴퓨터와 RS-232C 통신을 위한 규격

통신 설정이 115,200bps로 설정 된 경우.

| 항                    | 목   | 설정값            | 초기값           |
|----------------------|-----|----------------|---------------|
| COM1 사용 시 BAUD RATE1 |     | 3 (115,200bps) | 0 (9,600bps)  |
| COM2 사용 시 BAUD RAT   |     | 3 (115,200bps) | 1 (19,200bps) |
| My                   | _ID | 0              | 0             |

※ 사용하고자 하는 COM Port에 3 (115,200bps)로 설정합니다.

※ MY\_ID는 현재 기능 지원이 안됩니다.

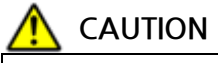

- ▶ 통신속도 변경 시 반드시 전원을 ON/OFF 바랍니다.
- COM1은 통신 속도를 0 (9,600bps) 이 외의 값으로 변경 시 Teach Pendant가 동작하지 않습니다.

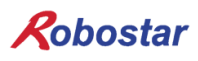

### 제4장 Touch Panel에서의 C-net 설정 예

본 매뉴얼에서는 "Master-K", "GLOFA" C-net을 지원하는 Easyview사의 MT8056T모델을 사용하였습니 다.("Master-K", "GLOFA" C-net을 지원하는 다른 Touch Panel 재품도 사용가능 합니다.) MT8056T모델 C-net 통신 설정 방법으로 Easyview사에서 제공하는 EasyBuilder8000 프로그램을 사용 하였습니다.

#### 4.1 EasyBuilder8000 프로그램 실행

EasyBuilder8000을 실행 하시면 아래 그림4.1과 같이 윈도우 창이 나타납니다.

| 🗣 EasyBuilder8000                                   |              |
|-----------------------------------------------------|--------------|
| <u>Eile T</u> ool <u>H</u> elp                      |              |
| 🛠 💯 💯 🕼 🖾 🔁 🎹 😡 🕴 0 1 2 3 4 🕨 State 0 💿 🔹 🗋 🗁 🖬 🖏 🕰 | E h I        |
| · ↓ · ● ■ ■ ■ ■ ■ ■ ■ ■ ■ ■ ■ ■ ■ ■ ■ ■ ■ ■         | : <b>ħ</b> ! |
| ■■■■田田田田= =++==========================             | 9            |
| Windows 👻 🗙                                         |              |
| Object list                                         |              |
| 3  ▲                                                |              |
| For Help, press F1                                  |              |
|                                                     | 1.000        |

그림 4.1 Easybuilder8000 실행 화면

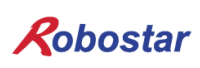

#### 4.2 새로 만들기

메뉴에서 File->New를 선택합니다.

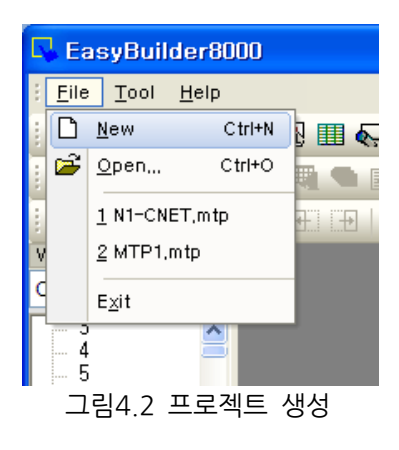

Model에서 MT8056T를 선택합니다.(본 매뉴얼에서 설명하고 있는 제품은 MT8056T 모델입니다.)

| EasyBuilder8000 (Copyright c 2006 Weintek Lab., Inc.) | X      |
|-------------------------------------------------------|--------|
| Welcome to EasyBuilder8000. Please select your model. |        |
| Model : MT6056T/MT8056T (320 x 234)                   | *      |
| Display mode : Landscape                              | ~      |
| ✓ Use template (template8056.mtp)                     |        |
| ОК                                                    | Cancel |
|                                                       |        |

그림 4.3 제품 선택 화면

OK 버튼을 클릭하면 그림4.4 윈도우 창이 나타 납니다.

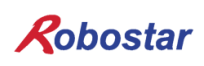

#### 4.3 System Parameter 설정

#### 윈도우 창 중간에 있는 New… 버튼을 선택합니다.

| S | iystem Par    | ameter S   | ettings  |              |      |           |              |             |          | × |
|---|---------------|------------|----------|--------------|------|-----------|--------------|-------------|----------|---|
| ſ | For           | t          |          | Extended Mem | iory |           | Printer      | r/Backup S  | erver    |   |
|   | Device        |            | Model    | Genera       | al 📄 | Svs       | tem Setting  |             | Security |   |
|   | Device list : |            |          |              |      |           |              |             |          | - |
|   | No.           | Name       | Location | Device type  |      | Interface | I/F Protocol | Station no. |          |   |
|   | Local HMI     | Local HMI  | Local    | MT6056T/MT80 | D56T | Disable   | N/A          | N/A         |          |   |
|   |               |            |          |              |      |           |              |             |          | ы |
|   |               |            |          |              |      |           |              |             |          | ы |
|   |               |            |          |              |      |           |              |             |          |   |
|   |               |            |          |              |      |           |              |             |          | ы |
|   |               |            |          |              |      |           |              |             |          | ы |
|   |               |            |          |              |      |           |              |             |          |   |
|   |               |            |          |              |      |           |              |             |          |   |
|   |               |            |          |              |      |           |              |             |          |   |
|   |               |            |          |              |      |           |              |             |          |   |
|   | New,,         |            | Delete   | Setti        | ings |           |              |             |          |   |
|   | Project des   | cription : |          |              |      |           |              |             |          |   |
|   |               |            |          |              |      |           |              |             | 2        |   |
|   |               |            |          |              |      |           |              |             |          |   |
|   |               |            |          |              |      |           |              |             |          |   |
|   |               |            |          |              |      |           |              |             |          |   |
|   |               |            |          |              |      |           |              |             |          |   |
|   |               |            |          |              |      |           |              |             |          |   |
|   |               |            |          |              |      |           |              |             | 1        |   |
|   |               |            |          |              |      |           |              |             | 2        |   |
|   |               |            |          |              |      |           |              |             |          |   |
|   |               |            |          |              |      |           |              |             |          |   |
| L |               |            |          |              |      |           |              |             |          |   |
|   |               |            |          | 확인           |      | 취소        |              | (           | 도움말      |   |
|   |               |            |          |              |      |           |              |             |          |   |

그림 4.4 Parameter 설정

#### "그림 4.5"상단부분에 있는 콤보 박스에서 PLC를 선택 합니다.

| Device Properties                             |
|-----------------------------------------------|
| Name : Mitsubishi FX0s/FX0n/FX1s/FX1n/FX2     |
| O HMI ⊙ PLC                                   |
| Location : Local Settings                     |
| PLC type : Mitsubishi FX0s/FX0n/FX1s/FX1n/FX2 |
| V.1.20, MITSUBISHI_FX0N.so                    |
| PLC I/F : RS-485 4W                           |
| COM : COM1 (9600,E,7,1) Settings              |
| PLC default station no. : 0                   |
| Default station no. use station no. variable  |
| Use broadcast command                         |
| Interval of block pack (words) : 5            |
| Max. read-command size (words): 32 🛛 🗸        |
| Max. write-command size (words): 32           |
| OK Cancel                                     |

그림 4.5 디바이스 설정

다음으로 PLC type 을 선택 하면 "그림 4.6" 윈도우 창이 나타납니다.

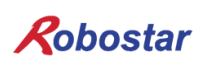

LS industrial System 를 선택합니다.

| Device Properties                                                                                                    |           |                |         |       |  |  |  |
|----------------------------------------------------------------------------------------------------|-----------|----------------|---------|-------|--|--|--|
| IS industrial Systems                                                                                                    |           |                | V Se    | arch  |  |  |  |
| Ls industrial Systems  Search    Justfi weighing instruments Co.,Ltd  KDT SYSTEMS CO., LTD.    Kernel sistemi  KEYENCE Corporation    Korenix Technology Co., Ltd.  KOYO ELECTRONICS CO., LTD.    Lenze SE  Ling Yan Electronics Company Limited    Ls industrial Systems  Image: State Server    Memory Map  Master-Slave Server    Memory Map  Image: State Server    Memory Map  Image: State Server    Medeler  OMRON Corporation    OMRON Corporation  Corporation    OMRON Corporation  Z767 0    OMRON Corporation  Z767 0    OMRON Corporation  Z763 0    Saia-Burgess Controls Ltd.  Samsung    Sanke  Schleicher Electronic GmbH Co. KG |           |                |         |       |  |  |  |
| Device Properties                                                                                                    |           |                |         |       |  |  |  |
|                                                                                                    |           |                |         |       |  |  |  |
| LS industrial Systems                                                                                                    |           |                | ✓ S     | earch |  |  |  |
| LS GLOFA Cnet<br>LS GLOFA FEnet (Ethernet)<br>LS GLOFA GM3467 (LOADER)<br>LS MASTER-K CPU Direct<br>LS MASTER-K MODBUS RTU<br>LS MASTER-K 1051<br>LS XECH Cnet<br>LS XECH FEnet (Ethernet)<br>LS XGB Cnet<br>LS XGB Cnet                                                                                                    |           |                |         |       |  |  |  |
| Device type                                                                                                    | Bit//Word | Address format | Max. ad | Min 🔨 |  |  |  |
| F_word                                                                                                    | Word      | DDD            | 255     | 0     |  |  |  |
| L_word                                                                                                    | Word      | DDD            | 255     | 0     |  |  |  |
| M_word                                                                                                    | Word      | DDD            | 255     | 0     |  |  |  |
| D                                                                                                    | Word      | DDDD           | 9999    | 0     |  |  |  |
| CV                                                                                                    | Word      | DDD            | 255     | 0     |  |  |  |
|                                                                                                    | Word      | DDD            | 255     | 0     |  |  |  |
| P Bit DDDh 255 0                                                                                                    |           |                |         |       |  |  |  |
| V                                                                                                    | Dit:      | DDDb           | 255     | 0 ~   |  |  |  |
| К                                                                                                    | Rit       | DDDh           | 255     | n ¥   |  |  |  |

그림 4.7 PLC Type 선택

Device 장비는 Master-K C-net 또는 Glofa C-net 을 선택 하십시오.

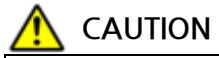

➢ RCS 제어기에서 지원하는 C-net 프로토콜은 "MASTER-K", "GLOFA" 모델 만을 지원합니다..

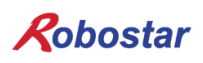

#### COM PORT에 대하여 설정을 합니다.

| Device Properties                            |
|----------------------------------------------|
| Name : LS MASTER-K Cnet                      |
| O HMI ⊙ PLC                                  |
| Location : Local Settings                    |
| PLC type : LS MASTER-K Cnet                  |
| V.1.10, LS_MASTER_K_CNET.so                  |
| PLC I/F : RS-232                             |
| COM : COM1 (38400,N,8,1)                     |
| PLC default station no. : 0                  |
| Default station no. use station no. variable |
| Use broadcast command                        |
| Interval of block pack (words) : 5           |
| Max. read-command size (words): 32 🗸         |
| Max. write-command size (words) : 32 🕑       |
| OK Cancel                                    |
| 그림 4.8 디바이스 설정                               |

"그림 4.8"에 Settings…을 클릭 합니다.

| COM Port Settings                                                |                           |  |  |  |  |  |
|------------------------------------------------------------------|---------------------------|--|--|--|--|--|
|                                                                  |                           |  |  |  |  |  |
| COM : COM 7 * 🖌                                                  | Timeout (sec): 1.0        |  |  |  |  |  |
| Baud rate : 115200                                               | Turn around delay (ms): 0 |  |  |  |  |  |
| Data bits : 8 Bits 💌                                             | Send ACK delay (ms): 0    |  |  |  |  |  |
| Parity : None 💌                                                  | Parameter 1 : 0           |  |  |  |  |  |
| Stop bits : 1 Bit 💌                                              | Parameter 2 : 0           |  |  |  |  |  |
| * PC only                                                        | Parameter 3 : 0           |  |  |  |  |  |
| The number of resending commands : 0 💌                           |                           |  |  |  |  |  |
| * OS version 20120920 or later support 14400 baud rate OK Cancel |                           |  |  |  |  |  |
| 그림 4 9                                                           | COM PORT 설정               |  |  |  |  |  |

RS-232 통신 PORT 와 통신 속도를 설정합니다.

| System Parar   | neter Settings      |           |           |             |             |             |              |
|----------------|---------------------|-----------|-----------|-------------|-------------|-------------|--------------|
| Font           | Exte                | ended Mer | mory      |             | Printer/Bac | kup Serve   | r            |
| Device         | Model               | Gene      | ral       | System      | Setting     | Sec         | urity        |
| Device list :  |                     |           |           |             |             |             |              |
| No.            | Name                | Location  | Device ty | pe          | Interface   |             | I/F Prot     |
| Local HMI      | LOCALHMI            | Local     | M 160561  | /M180561,,, | Disable     | 200 N 0 11  | N/A<br>Deaca |
| LUCAL PEC 7    | EGEMINA TENENLONE I | LUCAI     | LS MAS    | IEN-K Cliet |             | 200,14,0,1) | nazaz        |
|                |                     |           |           |             |             |             |              |
|                |                     |           |           |             |             |             |              |
|                |                     |           |           |             |             |             |              |
|                |                     |           |           |             |             |             |              |
|                |                     |           |           |             |             |             |              |
|                |                     |           |           |             |             |             |              |
|                |                     |           |           |             |             |             |              |
| <              |                     |           |           |             |             |             | >            |
| New            | Delete              | Se        | ttings    |             |             |             |              |
| Project descri | ntion :             |           |           |             |             |             |              |
|                | pilon .             |           |           |             |             |             |              |
|                |                     |           |           |             |             |             |              |
|                |                     |           |           |             |             |             |              |
|                |                     |           |           |             |             |             |              |
|                |                     |           |           |             |             |             |              |
|                |                     |           |           |             |             |             |              |
|                |                     |           |           |             |             |             |              |
| <              |                     |           |           |             |             |             | >            |
|                |                     |           |           |             |             |             |              |
|                |                     |           |           |             |             |             |              |
|                |                     |           |           |             |             |             |              |
|                |                     |           |           |             |             |             |              |
|                |                     | 확인        | !         | 취소          |             |             | 도움말          |
|                |                     |           |           |             |             |             |              |

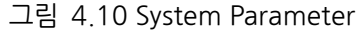

그림 4.10 은 C-net 프로토콜을 사용할 수 있도록 System Parameter 설정이 완료 된 윈도우 창입니다.

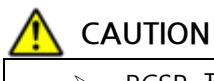

▶ RCSR 제어기 통신관련 설정은 "3.3 Controller 설정"을 참조하시기 바랍니다..

## 제5장 Memory Mapping

| Controller Data Mapping   |                         |                |                         |  |  |
|---------------------------|-------------------------|----------------|-------------------------|--|--|
| Data                      | Description             | Data           | Description             |  |  |
| %MXn <sup>1</sup> 0.0~0.F | User IO (10, 11)        | %MXn 8.0~10.F  | User IO (18, 19)        |  |  |
| %MXn 1.0~1.F              | User IO (12, 13)        | %MXn 9.0~11.F  | User IO (20, 21)        |  |  |
| %MXn 2.0~2.F              | User IO (14, 15)        | %MXn 10.0~12.F | User IO (22, 23)        |  |  |
| %MXn 3.0~3.F              | User IO (16, 17)        | %MXn 11.0~13.F | User IO (24, 25)        |  |  |
| %MXn 4.0~4.F              | System Input#1          | %MXn 12.0~14.F | System Ouput#1          |  |  |
| %MXn 5.0~5.F              | System Input#2          | %MXn 13.0~15.F | Alarm Bit Code          |  |  |
| %MXn 6.0~6.F              | Special Func.           | %MXn 14.0~16.F | -                       |  |  |
| %MXn 7.0~7.F              | -                       | %MXn 15.0~17.F | -                       |  |  |
| DW00                      | 쓰기 POS 번호               | DW16           | 현재위치 하위                 |  |  |
| DW01                      | 쓰기 POS 하위               | DW17           | 현재위치 상위                 |  |  |
| DW02                      | 쓰기 POS 상위               | DW18           | 읽기 POS 하위               |  |  |
| DW03                      | 쓰기 INT값                 | DW19           | 읽기 POS 상위               |  |  |
| DW04                      | 쓰기 INT번호                | DW20           | 읽기 INT 값                |  |  |
| DW05                      | 읽을 INT번호 <sup>2</sup>   | DW21           | 읽기 Alarm 값              |  |  |
| DW06                      | 읽을 POS번호                | DW22           | 현재 속도                   |  |  |
| DW07                      | 쓰기 PGM 번호               | DW23           | 현재 토크                   |  |  |
| DW08                      | INT[10] 쓰기              | DW24           | INT[10] 읽기              |  |  |
| DW09                      | INT[11] 쓰기              | DW25           | INT[11] 읽기              |  |  |
| DW10                      | INT[12] 쓰기              | DW26           | INT[12] 읽기              |  |  |
| DW11                      | POS[10] 하위 쓰기           | DW27           | POS[10] 하위 읽기           |  |  |
| DW12                      | POS[10] 상위 쓰기           | DW28           | POS[10] 상위 읽기           |  |  |
| DW13                      | POS[11] 하위 쓰기           | DW29           | POS[11] 하위 읽기           |  |  |
| DW14                      | POS[11] 상위 쓰기           | DW30           | POS[11] 상위 읽기           |  |  |
| DW15                      | 쓰기 연결 감시시간 <sup>3</sup> | DW31           | 읽기 연결 감시시간 <sup>3</sup> |  |  |
| _                         | -                       | DW22           | 읽기 IO_POS               |  |  |
| -                         | -                       | DW23           | 읽기 PGM번호                |  |  |

#### 5.1 RCS Controller Data Mapping

<sup>&</sup>lt;sup>1</sup> Master-K : 0, GLOFA Bit영역 : 1, GLOFA Data Bit 영역 : 2, GLOFA Bit 영역을 Data로 확인 : 3 <sup>2</sup> 값이 32~35인경우 특정 파라미터값을 읽어옵니다.

<sup>(32:</sup> 속도지령(%), 33: 가속지령(ms), 34: 감속지령(ms), 34: 현재속도(RPM), 36: 현재토크(%))

<sup>&</sup>lt;sup>3</sup> 단위는 ms이며, 0~6553까지 입력가능합니다.

#### 5.2 Updata Flag, Complete Flag

PLC에서 Data영역에 값을 전송 후 Updata Flag(M0.0)가 설정이 되면 제어기에서 전송 된 Data를 적용 시킵니다. 적용을 완료시킨 후 Complete Flag를 설정이 되고 1초 뒤에 초기화됩니다.

| Updata Flag, Complete Flag (M0.0 ~ M0.F) |              |          |               |  |  |
|------------------------------------------|--------------|----------|---------------|--|--|
| %MXn 0.0                                 | Updata Flag  | %MXn 1.0 | Complete Flag |  |  |
| %MXn 0.1                                 | User IO 10.1 | %MXn 1.1 | User IO 18.1  |  |  |
| %MXn 0.2                                 | User IO 10.2 | %MXn 1.2 | User IO 18.2  |  |  |
| %MXn 0.3                                 | User IO 10.3 | %MXn 1.3 | User IO 18.3  |  |  |
| %MXn 0.4                                 | User IO 10.4 | %MXn 1.4 | User IO 18.4  |  |  |
| %MXn 0.5                                 | User IO 10.5 | %MXn 1.5 | User IO 18.5  |  |  |
| %MXn 0.6                                 | User IO 10.6 | %MXn 1.6 | User IO 18.6  |  |  |
| %MXn 0.7                                 | User IO 10.7 | %MXn 1.7 | User IO 18.7  |  |  |

#### 🔨 CAUTION

➢ User IO 10.0, User 18.0은 Updata Flag(%MXn 0.0)와 Complete Flag(%MXn 1.0)로 할당 이 되어 있으므로 사용을 할 수 없습니다.

| Robo  | ostar      |                            |     |                |
|-------|------------|----------------------------|-----|----------------|
| Rev.  | 수정일자       | 내용                         | 수정자 | S/W<br>Version |
| V.1   | 2016.01.28 | 초판 인쇄<br>5장 Memory Manning |     |                |
| V.1.1 | 2022.07.13 | Bit Output영역 접점번호<br>수정    |     |                |

N1 ROBOT CONTROLLER

## **CONTROLLER MANUAL**

FIRST EDITION DECEMBER 2012 ROBOSTAR CO, LTD ROBOT R&D CENTER